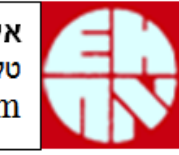

אל חמה אגש"ח בע"מ טלי :04-6764521 www.elhamma.com

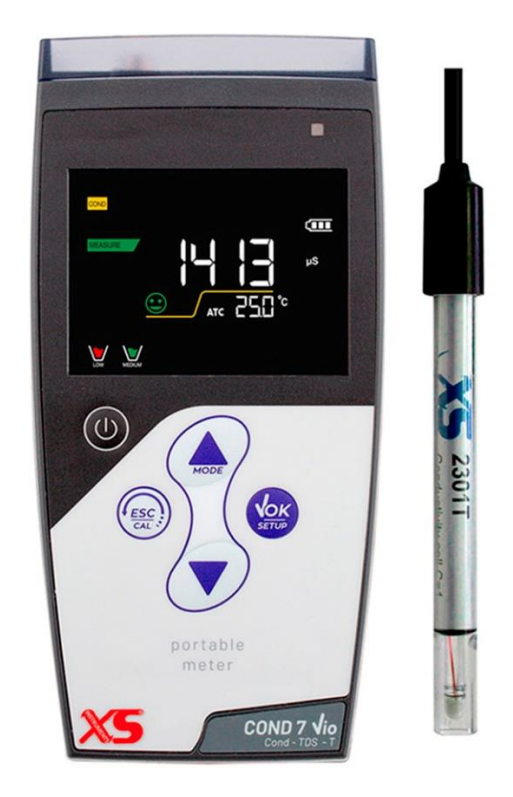

# <u>מד מוליכות נייד COND 7 Vio</u>

# <u>הוראות הפעלה</u>

#### <u>מבוא</u>

אכשיר זה מודד ומציג מוליכות חשמלית של תמיסות ביחידות µS, ms, mg/L,g/L וטמפרטורה ביחידות ℃ או C<sup>°</sup>

המכשיר מבצע קיזוז אוטומטי של המוליכות ע"ס טמפרטורת התמיסה ע"י גשש הטמפרטורה המובנה ברגש המוליכות.

הפעלת המכשיר ע"י 3 סוללות אלקליין AA 1.5V.

להדלקתו לחץ Ů , לאחר כ- 2 דקות של אי לחיצה (בהתאם לקביעה ב- SETUP) תאורת המסך תתעמעם למצב שינה, להחזרתה לחץ לחצן כלשהוא .

לאחר 20 דקות של אי-שימוש יתבצע כיבוי אוטומטי.

<u>הכנה לעבודה</u>

חבר את רגש המוליכות\טמפרטורה לשקעים בגב המכשיר ולחץ ڬ להפעלת המכשיר. כיבוי המכשיר אך ורק במצב מדידה!

#### <u>תחומי עבודה</u>

המכשיר עובד במצב ברירת תחום אוטומטית בחמישה תחומים עפ"י הטבלה דלהלן:

| תחום TDS      | הצגת תחום כיול | תמיסות סטנדרט לכיול | תחום מוליכות      |
|---------------|----------------|---------------------|-------------------|
| עם מקדם 0.5   | מוליכות        | אוטומטי             |                   |
| 0-10.00ppm    | Low            |                     | 0.00-20.00 µS/cm  |
| 10.1-100.0ppm |                | 84;147 µS/cm        | 20.01-200.0 µS/cm |
| 101-1000ppm   | Medium         | 1413 µS/cm          | 200.1-2000µS/cm   |
| 1.01-10.00ppt | High           | 12.88 mS/cm         | 2.00-20.00 mS/cm  |
| 10.1-100.0ppt |                | 111.8 mS/cm         | 20.01-200.0 mS/cm |

בכיול אוטומטי המכשיר מזהה את 5 תמיסות הסטנדרט שבטבלה, אך מאפשר כיול אוטומטי לעד 3 נקודות.

בכיול ידני עם תמיסות ייחוס של המשתמש מתאפשר כיול לנקודה אחת בלבד.

#### <u>מדידת מוליכות</u>

- לחץ 🙂 להפעלת המכשיר.
- לחץ MODE למדידת מוליכות (µS/mS).

- וודא שהרגש נקי, טבול אותו הרגש במים מזוקקים או בתמיסת שטיפה, הוצא אותו, נער
 להורדת טיפות עודפות, טבול בתמיסה וערבב קלות להוצאת בועות אוויר.

- המתן להתייצבות הקריאה (הופעת 🕲 ) וקרא את תוצאת המדידה.
- יש לטבול את הרגש בתמיסה עד מעל לחורים שבתחתיתו כ-4.0 ס"מ מתחתית הרגש.
- המכשיר מבצע קיזוז טמפרטורה אוטומטי לטמפרטורת הנורמליזציה (ברירת מחדל 25°C) ומציג את מוליכות התמיסה כאילו היא בטמפרטורה זו. לשינוי טמפרטורת הייחוס ראה SETUP בהמשך.

-בכיול לתחום 0-20µS יש להשתמש בכיול ידני (ראה SETUP) עם תא מוליכות בעל קבוע תא 0.1.

כיול מוליכות אוטומטי לתמיסות סטנדרט

מובנות במכשיר 5 תמיסות כיול סטנדרטיות כך שאין צורך להכניס ידנית את ערך התמיסה אך מאפשר כיול אוטומטי לעד 3 נקודות.

| ; SETUP/ P3.0 | הפרמטרים מתאים – ראו | ת הכיול יש לוודא שתכנות | לפני תחיל |
|---------------|----------------------|-------------------------|-----------|
|               |                      |                         |           |

| ברירת מחדל | תחום אפשרי      | קביעת               | תוכנית |
|------------|-----------------|---------------------|--------|
| 1.0        | 0.1-1.0-10      | קבוע תא             | P3.1   |
| אוטומטי    | ידני - אוטומטי  | שיטת כיול           | P3.2   |
| 25°C       | 15-30°C         | טמפרטורת ייחוס      | P3.3   |
| 1.91 %/°C  | 0.00-10.00 %/°C | מקדם קיזוז טמפרטורה | P3.4   |

לקבלת דיוק טוב בכל התחומים מומלץ לבצע כיול ל-3 נקודות:

- לחץ U להפעלת המכשיר.
- 2. לחץ MODE למצב מדידת מוליכות (uS).
- 3. בחר תמיסת כיול בהתאם לתחום הנדרש.
- 4. טבול את הרגש במים מזוקקים או בתמיסת שטיפה, הוצא אותו, נער להורדת טיפת. עודפות וטבול בתמיסת הכיול. ערבב קלות להוצאת בועות אוויר והמתן להתייצבות הקריאה (☺).
  - 5. לחץ CAL לכניסה לכיול :
  - יופיע משמאל כיתוב CALIBRATION יופיע
  - יופיע למעלה כיתוב POINT COND עם ערך הסטנדרט שאליו יתבצע הכיול. - אם הקריאה יציבה יהבהב למטה כיתוב PRESS OK.
    - 6. לחץ OK לאישור וחזרה למצב מדידה.
    - 7. חזור על סעיפים 3-6 עבור התמיסה הבאה הנדרשת.
    - 8. בתחתית הצג תופיע אינדיקציה לתחום הכיול, ראה טבלה בעמוד הקודם.
      - .9 ניתן לצאת מהכיול בכל שלב ע"י לחיצת CAL.

#### <u>כיול מוליכות ידני</u>

כיול ידני מתאפשר רק לנקודה אחת:

- במצב מדידת מוליכות היכנס ל- SETUP/ P3.2 וקבע מצב CUSTOM לכיול ידני.
- עבול את הרגש במים מזוקקים או בתמיסת שטיפה, הוצא אותו, נער להורדת טיפת . עודפות וטבול בתמיסת הכיול. ערבב קלות להוצאת בועות אוויר והמתן להתייצבות הקריאה (☺).
  - לחץ CAL לכניסה לכיול:
  - יופיע למעלה כיתוב CUSTOM CALIBRATION.
    - תהבהב בצג הקריאה הנוכחית (לפני כיול).
    - למטה יופיע כיתוב ADJUST THE VALUE
      - . לחץ ▲/▼ להכנסת ערך תמיסת הכיול -
        - לחץ OK לאישור וחזרה למדידה.
  - עם תא מוליכות SETUP בכיול לתחום 0-20µS יש להשתמש בכיול ידני (ראה SETUP) בכיול לתחום 20µS. בעל קבוע תא 0.1.
    - ניתן לצאת מהכיול בכל שלב ע"י לחיצת CAL.

## <u>מדידת (mg/L; g/L) TDS מדידת</u>

- לחץ MODE למדידת mg/L).
- קבע את מקדם המרת מוליכות\TDS המתאים SETUP/P4.1.
- וודא שהרגש נקי, טבול אותו הרגש במים מזוקקים או בתמיסת שטיפה, הוצא אותו, נער
  להורדת טיפות עודפות, טבול בתמיסה וערבב קלות להוצאת בועות אוויר .
  - המתן להתייצבות הקריאה (הופעת 🕲 ) וקרא את תוצאת המדידה.

(mg/L) <u>TDS כיול</u>

| מקדם TDS מומלץ | תחום מוליכות   |  |
|----------------|----------------|--|
| 0.60           | 1-100 µS/cm    |  |
| 0.71           | 100-1000 µS/cm |  |
| 0.81           | 1-10 mS/cm     |  |
| 0.94           | 10-200 mS/cm   |  |

#### <u>מדידת טמפרטורה</u>

בעבודה עם רגש טמפרטורה מוצגת הטמפרטורה האמיתית של התמיסה הנמדדת עם כיתוב ATC לידה, בתא המוליכות המצורף למכשיר מובנה גם גשש טמפרטורה. בעבודה ללא גשש טמפרטורה יוצג MTC ליד קריאת הטמפרטורה.

#### <u>כיול טמפרטורה בעבודה עם רגש</u>

במצב זה יופיע "ATC" מתחת קריאת הטמפרטורה, לכיולה יש להיכנס ל- SETUP/ P3.9 (ראה בהמשך) . (ראה בהמשך) .

ניתן לשנות את קריאת הטמפרטורה בגבולות ±5°C.

- טבול את גשש הטמפרטורה בתמיסה בעלת טמפרטורה ידועה (יש להשתמש בתרמומטר ייחוס בעל דיוק של לפחות 0.1C°) והמתן להתייצבות הטמפרטורה.
  - לחץ SETUP יופיע COND SETTINGS.
  - לחץ **OK** לכניסה ואז ▲∖▼ לקבלת P3.9 למטה.
  - לחץ OK קריאת הטמפרטורה הנוכחית תהבהב.
  - . לחץ ▲\▼ לכיול הטמפרטורה לפי הנדרש ו- OK לאישור
    - לחץ ESC פעמיים לחזרה למצב מדידה.

#### <u>קביעת טמפרטורה ידנית ללא רגש</u>

.MTC ליד קריאת הטמפרטורה יופיע כיתוב

בעבודה ללא גשש טמפרטורה יבוצע קיזוז הטמפרטורה לפי הטמפרטורה שמופיעה בצג. ברירת המחדל היא 25°C , ניתן לשנותה ע"י הנוהל כדלהלן:

- לחץ על ▲ במשך כ- 3 שניות עד להבהוב קריאת הטמפרטורה .
  - לחץ ▲\▼ לקביעת הטמפרטורה הנדרשת .
    - לחץ **OK** לאישור וחזרה למצב מדידה.

### <u>החלפת סוללות</u>

מימין למעלה מוצג אינדיקטור למצב הסוללות. החלף במידת הצורך והקפד על הקוטביות הנכונה:

-הוצא את הבורג בתחתית המכשיר תוך כדי לחצה על מכסה בית הסוללות בחלקו האחורי של המכשיר.

-להכנסת הסוללות החדשות התקן אותן בבית הסוללות והרכב את הבורג בתחתית המכשיר תוך כדי לחיצה על מכסה בית הסוללות.

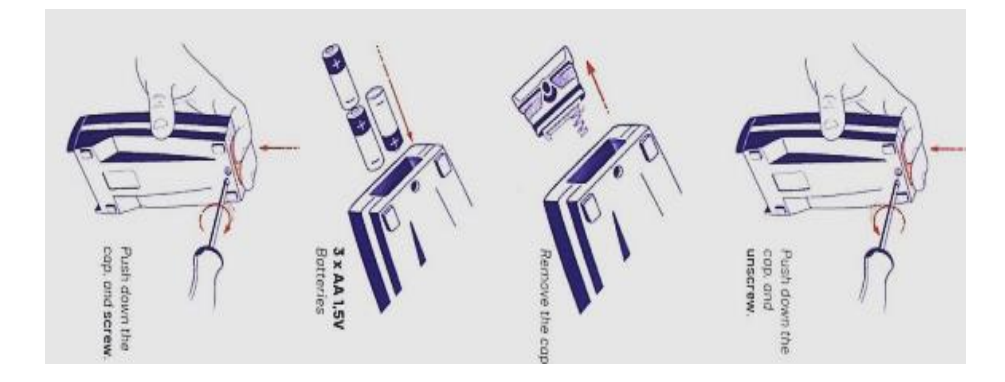

# <u>מצב SETUP</u>

מצב זה משמש לקביעת והצגת פרמטרים ומאפייני עבודה שונים של המכשיר.

- לחץ SETUP לכניסה, יופיעו בצג SETTING/ P1.0 וכיתוב SETUP בצד שמאל.
  - לדפדוף בין הנהלים השונים (P1.0, 2.0, 9.0) השתמש ב- ▲\▼.
    - לכניסה לנוהל לאחר קבלתו בצג ומעבר לתתי נוהל לחץ OK.
      - לדפדוף בין תתי נוהל לחץ ▲∖▼.
      - לבחירת תת נוהל ומעבר לפרמטרים לחץ OK.
      - לשינוי ערך או פרמטר בתוך תת הנוהל לחץ ▲\▼.
  - לאישור פרמטר או ערכו לאחר בחירתו ע"י לחצני החיצים כנ"ל לחץ OK.
    - לחזרה למצב מדידה לחץ ESC פעמיים .

## **COND SETTING- P3.0**

- שינוי קבוע תא המוליכות (0.1, 1.0, 10
  - CELL CONSTANT/ P3.1 .(ידני, אוטומטי) – CALIBRATION METHOD/ P3.2
  - קביעת טמפרטורת הייחוס (15-30°C). **REFERENCE TEMP/ P3.3**
- מקדם קיזוז טמפרטורה (C° //0.00-10.00%). **TEMP COEFFICINT/ P3.4** 
  - צפייה בנתוני כיול. CALIBRATION DATA/ P3.6
  - . פרמטרים (Reset) איפוס **RESET SETTINGS/ P3.8** 
    - כיול טמפרטורה עם רגש. **TEMPERATURE CAL/ P3.9**

### **TDS SETTINGS- P4.0**

- TDS FACTOR/ P4.1
- קביעת מקדם המרה מוליכות\ TDS (0.40-1.00).

# SETTINGS- P9.0

- .(°C, °F) קביעת יחידות הטמפרטורה (TEMPERATURE UNIT/ P9.1
  - .OUT IN \ OUT. מומלץ **BACKLIGHT MODE/ P9.3**
- בהירות הצג (Low, Normal, High). **BRIGHTNESS/ P9.4** 
  - SLEEP MODE/ P9.5
  - **RESET SETTINGS/ P9.8** 
    - AUTO OFF/ P9.9
  - . כללי. איפוס (Reset) כללי. .– כבוי אוטומטי כן \ לא

– קביעת זמן המעבר למצב שינה.

#### <u>אחזקת רגשי מוליכות</u>

- יש להקפיד על ניקיון החיבורים והרגש.
- מומלץ לאחסנו במים מזוקקים בין מדידה למדידה .
- לפני ואחרי כל מדידה יש לשטוף אותו במים מזוקקים.
- במקרה של אי שימוש לתקופה ארוכה, שטוף את הרגש במים מזוקקים ואחסן אותו
  ביבש.
- ברגש עם פלטינות מושחרות אין לגעת בהן בשום צורה הניקוי רק ע"י שטיפה עם מים
  מזוקקים או IPA במקרה של לכלוך שומני .
  - אם הקריאה עדיין נמוכה מדי כך שלא ניתן לבצע כיול, השרה את הרגש באקונומיקה נקייה (ללא בושם או סבון) למשך כעשר דקות ולאחר מכן במים מזוקקים למשך 15 דקות.